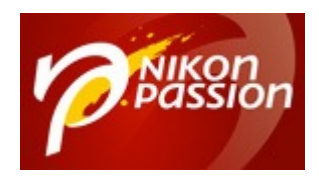

# 10 raccourcis Lightroom Classic indispensables

Lightroom Classic est un des logiciels incontournables pour gérer et traiter vos photos. Mais si comme moi vous passez beaucoup de temps à utiliser Lightroom Classic, vous trouvez peut-être que devoir dérouler un menu pour accéder à une fonction précise est fastidieux. Voici 10 raccourcis Lightroom Classic indispensables et comment trouver très vite les autres.

| Raccourcis d'affichage       |                                                 | Raccourcis de la collection cible |                                                                                                    |
|------------------------------|-------------------------------------------------|-----------------------------------|----------------------------------------------------------------------------------------------------|
| Echap                        | Revenir au mode précédent                       | B                                 | Ajouter à la collection cible                                                                                                    |
| Entrée                       | Passer en mode Loupe ou 1:1                     | Contrôle + B                      | Afficher la collection cible                                                                                                    |
| G                            | Passer en mode Grille                           | Contrôle + Maj + B                | Effacer la collection rapide                                                                                                    |
| E                            | Passer en mode Loupe                            | 2.94.7                            |                                                                                                    |
| c                            | Passer en mode Comparaison                      | Raccourcis de photos              |                                                                                                    |
| N                            | Entrez le mode d'ensemble.                      | Contrôle + Maj + I                | Importer des photos et des vidéos                                                                                                    |
| 0                            | Passer au mode de personnes                     | Contrôle + Maj + E                | Exporter                                                                                                    |
| Contrôle + Entrée            | Passer en mode Diaporama impromptu              | Maj + W                           | Rotation antihoraire                                                                                                    |
| P                            | Aperçu en plein écran                           | Maj + Q                           | Rotation horaire                                                                                                    |
| Maj + F                      | Passer au mode d'affichage suivant              | Contrôle + E                      | Modifier dans Photoshop                                                                                                    |
| Contrôle + Alt + F           | Revenir au mode d'affichage normal              | Contrôle + S                      | Enregistrer les métadonnées dans le                                                                                                    |
|                              | Alterner entre les modes d'éclairage de<br>fond |                                   | fichier                                                                                                    |
|                              |                                                 | Contrôle + -                      | Zoom arrière                                                                                                    |
| Contrôle + J                 | Options du mode Grille                          | Contrôle + =                      | Zoom avant                                                                                                    |
|                              |                                                 | Controller Alter O                | Zoom à 100 %                                                                                                    |
| raccourcis Lightroom Classic |                                                 |                                   |                                                                                                    |
|                              |                                                 |                                   | and the second second s |
|                              |                                                 |                                   |                                                                                                    |

<u>Mon mini-cours Lightroom Classic gratuit</u>

Recevez ma Lettre Photo quotidienne avec des conseils pour faire de meilleures photos : <u>www.nikonpassion.com/newsletter</u>

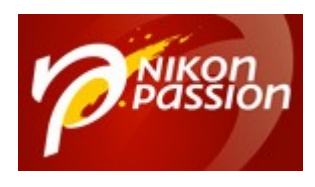

Pour gagner du temps et vous éviter de trop jouer avec votre souris, mieux vaut utiliser les nombreux raccourcis Lightroom accessibles depuis le clavier. Vous pouvez ainsi accéder à de nombreuses fonctions très vite.

Le seul inconvénient des raccourcis Lightroom Classic c'est qu'il faut les retenir ! Si vous utilisez Lightroom Classic tous les jours, ça rentre vite, mais sinon vous avez peut-être du mal à vous rappeler de certains raccourcis.

J'utilise une méthode bien personnelle : plutôt que de chercher à tout mémoriser, je retiens les raccourcis les plus utiles, pour les fonctions les plus courantes, et je passe par les menus pour le reste. Lorsque je trie mes photos ou que je les développe (*voir un développement de A à Z dans Lightroom*), cela me fait gagner beaucoup de temps.

Voici les 10 raccourcis Lightroom Classic qui me servent à longueur de journée, je vous laisse me dire en commentaire ceux qui n'apparaissent pas ici et vous servent aussi.

## **1. Afficher tous les raccourcis Lightroom Classic**

Recevez ma Lettre Photo quotidienne avec des conseils pour faire de meilleures photos : <u>www.nikonpassion.com/newsletter</u>

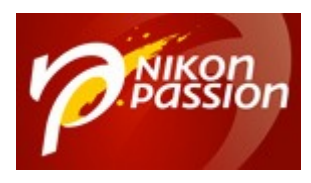

16

nikonpassion.com

| Raccourcis d'affichage  |                                                                               | Raccourcis de la collection cible |                                                |
|-------------------------|-------------------------------------------------------------------------------|-----------------------------------|------------------------------------------------|
| Echap                   | Revenir au mode précédent                                                     | B                                 | Ajouter à la collection cible                  |
| Entrée                  | Passer en mode Loupe ou 1:1                                                   | Contrôle + B                      | Afficher la collection cible                   |
| G                       | Passer en mode Grille                                                         | Contrôle + Maj + B                | Effacer la collection rapide                   |
| E                       | Passer en mode Loupe                                                          |                                   |                                                |
| c                       | Passer en mode Comparaison                                                    | Raccourcis de photos              |                                                |
| N                       | Entrez le mode d'ensemble.                                                    | Contrôle + Maj + I                | Importer des photos et des vidéos              |
| 0                       | Passer au mode de personnes                                                   | Contrôle + Maj + E                | Exporter                                       |
| Contrôle + Entrée       | Passer en mode Diaporama impromptu                                            | Maj + W                           | Rotation antihoraire                           |
| P State                 | Aperçu en plein écran                                                         | Maj + Q                           | Rotation horaire                               |
| Maj + F                 | Passer au mode d'affichage suivant                                            | Contrôle + E                      | Modifier dans Photoshop                        |
| Contrôle + Alt + F<br>L | Revenir au mode d'affichage normal<br>Alterner entre les modes d'éclairage de | Contrôle + S                      | Enregistrer les métadonnées dans le<br>fichier |
|                         | fond                                                                          | Contrôle + -                      | Zoom arrière                                   |
| Contrôle + J            | Options du mode Grille                                                        | Contrôle + =                      | Zoom avant                                     |
| 1                       | Alterner entre les modes de grille                                            | Contrôle+Alt+0                    | Zoom à 100 %                                   |
| \$                      | Afficher/Masquer la barre de filtre                                           | Contrôle + G                      | Empiler des photos                             |
|                         |                                                                               | Contrôle + Maj + G                | Désempiler des photos                          |
| Raccourcis de notation  |                                                                               | Contrôle + R                      | Faire apparaître dans l'Explorateur            |
| 1-5 (pavé num.)         | Définir la note                                                               | Retour arrière                    | Supprimer de la bibliothèque                   |
| Shift + 1-5             | Définir les notes et passer à la photo                                        | F2                                | Renommer le fichier                            |
|                         | suivante                                                                      | Contrôle + Maj + C                | Copier les paramètres de développemen          |
| 6-9 (pavé num.)         | Définir les libellés de couleur                                               |                                   |                                                |
| Shift + 6-9             | Définir les libellés de couleur et passer à<br>la photo suivante              | Contrôle + Maj + V                | Coller les paramètres de développement         |
| 0 (pavé num.)           | Réinitialiser la note sur Sans                                                | Contrôle + touche Gauche          | Photo sélectionnée précédente                  |
| 1                       | Baisser la note                                                               | Contrôle + touche Droite          | Photo sélectionnée suivante                    |
| :                       | Augmenter la note                                                             | Contrôle + L                      | Activer/Désactiver les filtres de              |
| Marquage de raccour     | rcis                                                                          |                                   | bibliothèque                                   |
| )                       | Afficher/Masquer l'état marqué                                                | Raccourcis de panneau             |                                                |
| Contrôle + touche Haut  | Augmenter l'état du marqueur                                                  | Tab                               | Masquer/Afficher les panneaux latéraux         |
| Contrôle + touche Bas   | Baisser l'état du marqueur                                                    | Maj + Tab                         | Masquer/Afficher tous les panneaux             |
| X                       | Définir un marqueur de rejet                                                  | т                                 | Afficher/Masquer la barre d'outils             |
| P                       | Définir un marqueur de retenue                                                | Contrôle + F                      | Activer le champ de recherche                  |
|                         |                                                                               | Contrôle + K                      | Activer le champ d'entrée de mot-clé           |

C'est LE raccourci à retenir en priorité puisqu'il vous donne accès à tous les

Recevez ma Lettre Photo quotidienne avec des conseils pour faire de meilleures photos : <u>www.nikonpassion.com/newsletter</u>

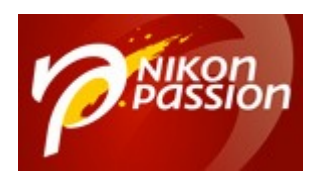

autres. Le panneau correspondant est contextuel : il affiche les raccourcis du module dans lequel vous vous trouvez (*bibliothèque, développement, etc.*).

Pressez **CTRL + <** sur PC ou **CMD + <** sur Mac pour afficher la liste des raccourcis du module en cours d'utilisation.

## 2. Développer une photo dans Lightroom Classic

Recevez ma Lettre Photo quotidienne avec des conseils pour faire de meilleures photos : <u>www.nikonpassion.com/newsletter</u>

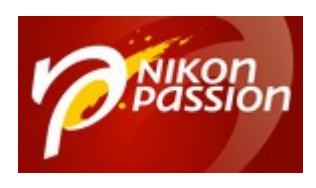

#### **10 raccourcis Lightroom Classic indispensables** Jean-Christophe Dichant Page 5 / 16

#### nikonpassion.com

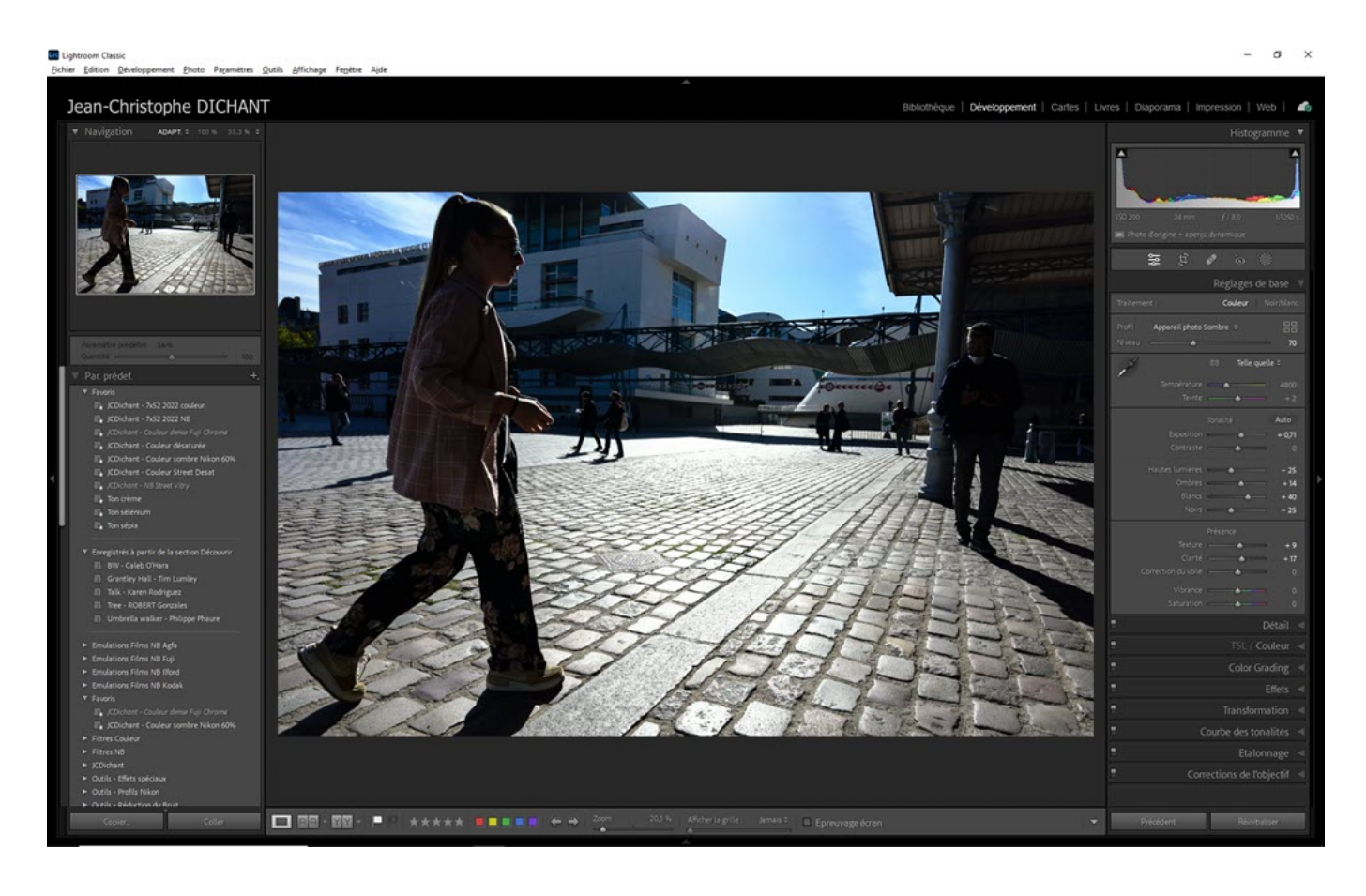

Vous avez choisi la photo à développer, le fichier RAW à post-traiter ? Vous devez basculer dans le module Développement.

Pressez la **touche D**, la photo sélectionnée sera alors immédiatement ouverte en mode développement.

Recevez ma Lettre Photo quotidienne avec des conseils pour faire de meilleures photos : <u>www.nikonpassion.com/newsletter</u>

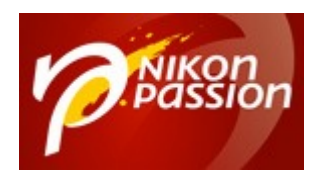

## 3. Voir la liste des aperçus dans la bibliothèque Lightroom Classic

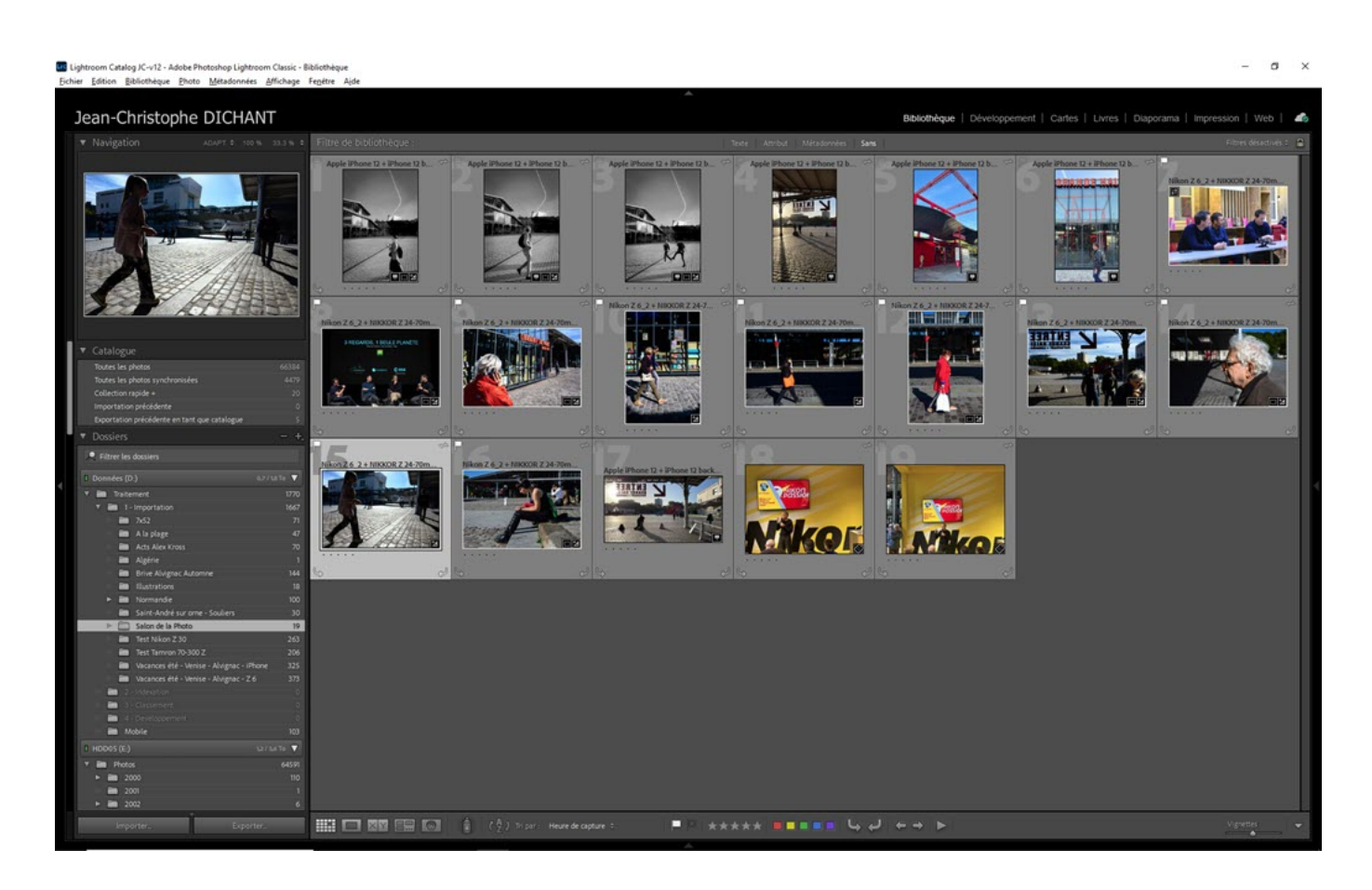

Lightroom impose de passer par le module Bibliothèque pour voir les aperçus des photos. Ces aperçus ne sont en effet pas disponibles depuis le module Développement.

Recevez ma Lettre Photo quotidienne avec des conseils pour faire de meilleures photos : <u>www.nikonpassion.com/newsletter</u>

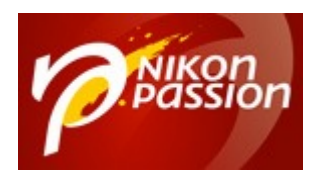

Si vous traitez une série de photos déjà triée, appuyez simplement sur la flèche droite de votre clavier depuis le module Développement pour passer à la photo suivante.

Mais si vous voulez passer à une autre photo, alors appuyez sur la **touche G** pour afficher le mode Grille. C'est le plus simple et rapide !

## 4. Recadrer une photo dans Lightroom Classic

Recevez ma Lettre Photo quotidienne avec des conseils pour faire de meilleures photos : <u>www.nikonpassion.com/newsletter</u>

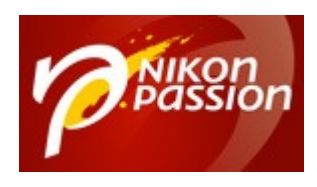

#### **10 raccourcis Lightroom Classic indispensables** Jean-Christophe Dichant Page 8 / 16

#### nikonpassion.com

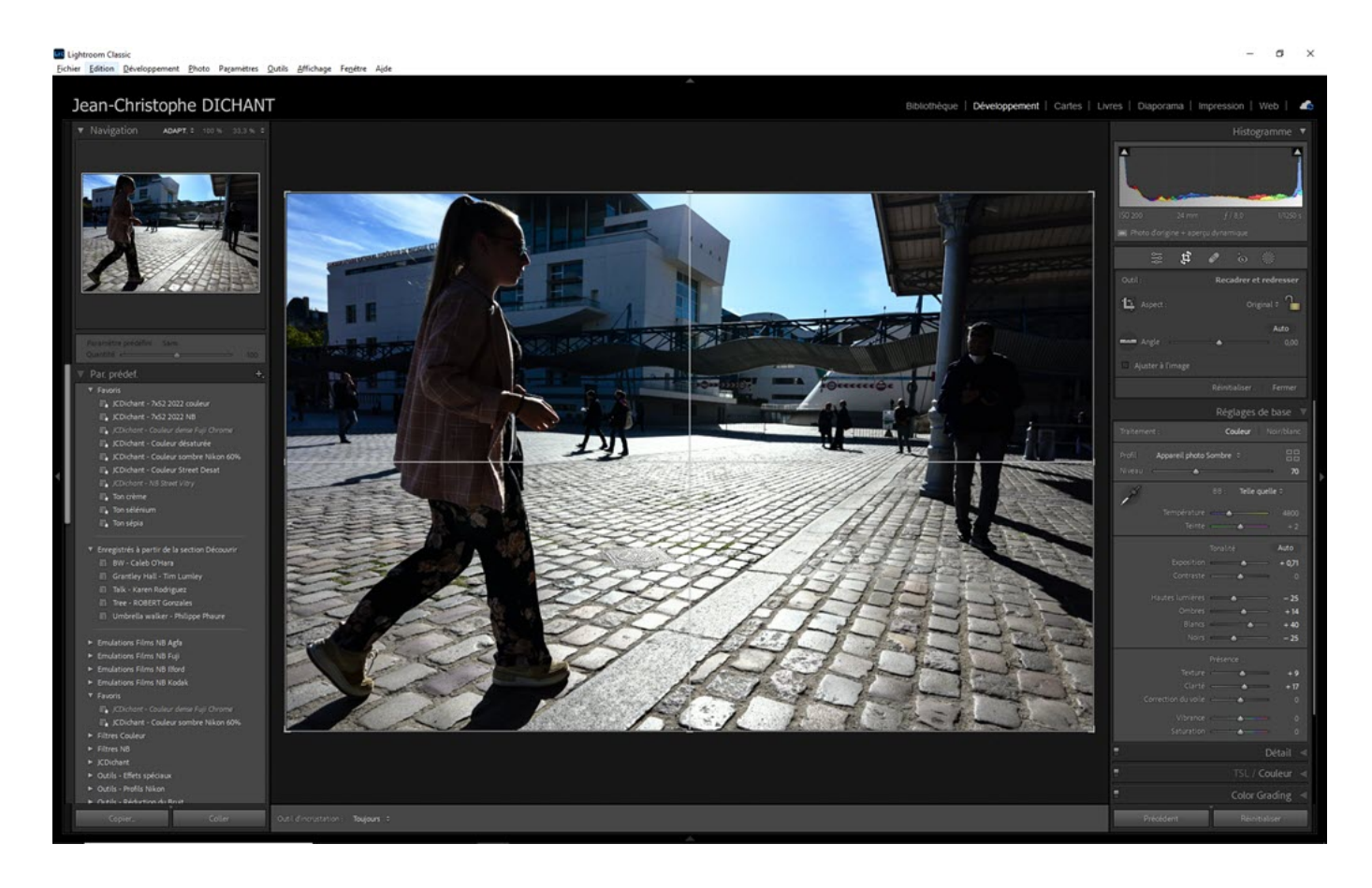

Bien souvent vous n'avez pas de traitement lourd à appliquer à une photo mais vous voulez simplement la recadrer ou la redresser.

Au lieu de passer dans le module Développement et d'accéder à l'outil Recadrage, appuyez sur la **touche R** depuis le module Bibliothèque. La photo est alors prête à être recadrée.

Recevez ma Lettre Photo quotidienne avec des conseils pour faire de meilleures photos : <a href="http://www.nikonpassion.com/newsletter">www.nikonpassion.com/newsletter</a>

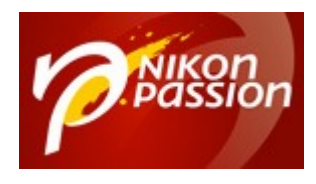

## 5. Afficher une photo plein écran dans Lightroom Classic

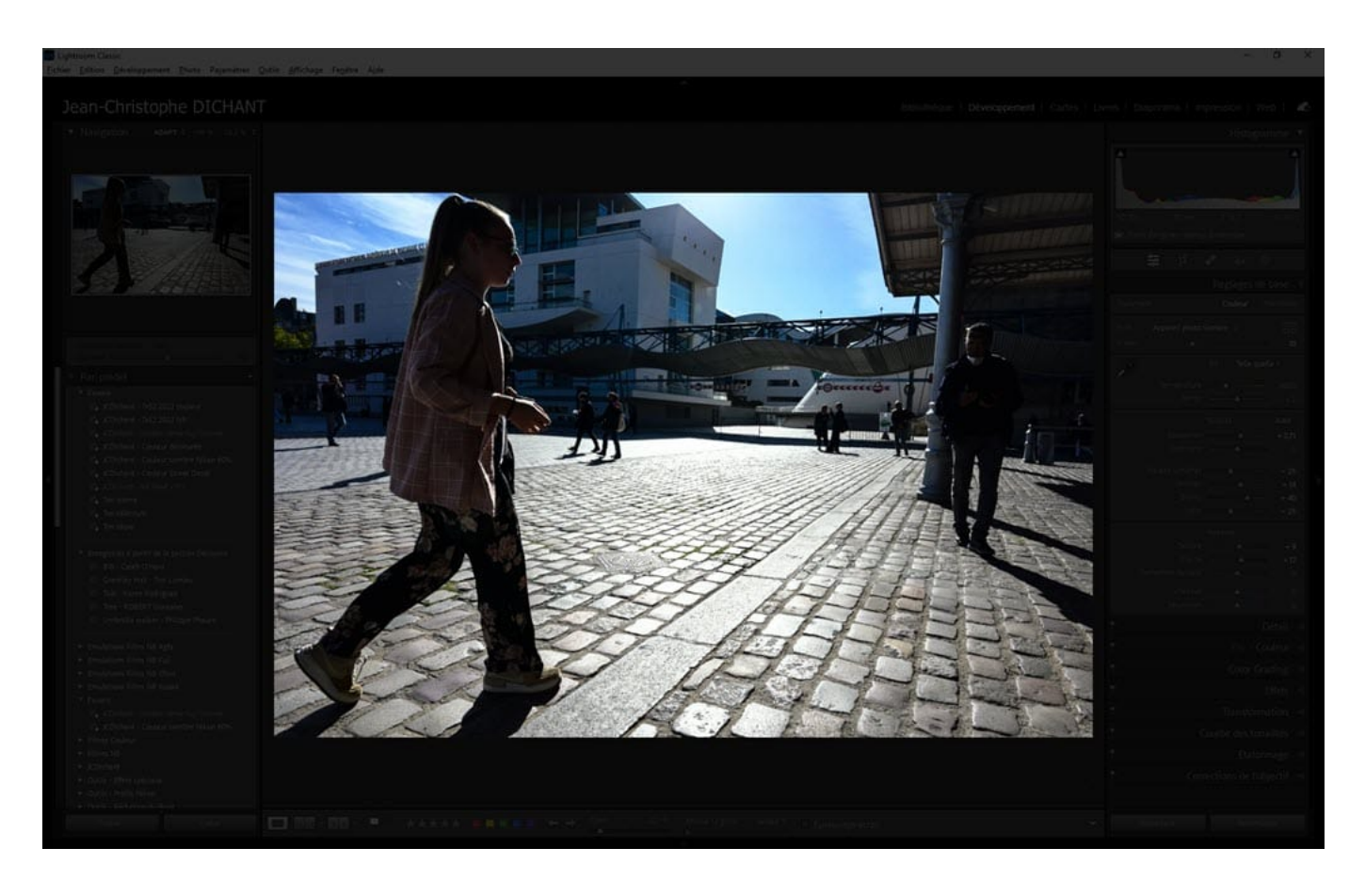

Quand vous traitez une photo dans Lightroom, vous avez souvent besoin de voir ce que ce traitement donne, d'avoir une vue d'ensemble. L'affichage des menus et des panneaux latéraux est une gêne visuelle qu'il vous est possible de masquer aisément en appuyant sur la **touche L** :

Recevez ma Lettre Photo quotidienne avec des conseils pour faire de meilleures photos : <a href="http://www.nikonpassion.com/newsletter">www.nikonpassion.com/newsletter</a>

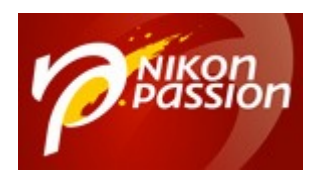

- un premier appui occulte les menus et les panneaux latéraux, ils sont obscurcis,
- un second appui sur la même touche les masque totalement,
- un troisième appui les affiche à nouveau.

## 6. Afficher le masque des outils de retouche locale

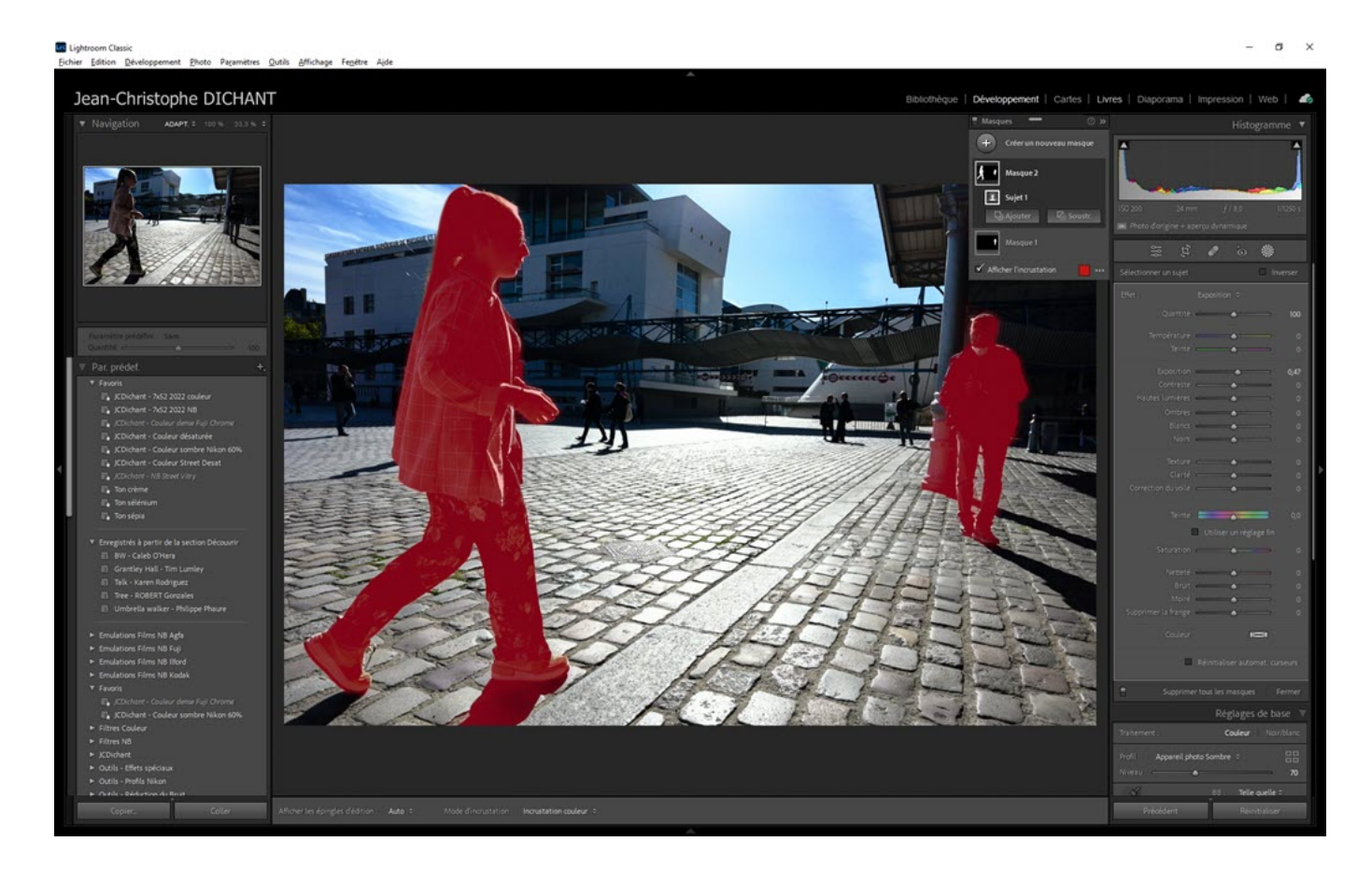

Recevez ma Lettre Photo quotidienne avec des conseils pour faire de meilleures photos : <a href="http://www.nikonpassion.com/newsletter">www.nikonpassion.com/newsletter</a>

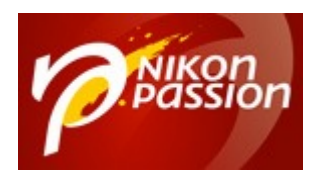

Vous utilisez les outils de retouche locale de Lightroom, mais parfois vous ne savez plus très bien où vous en êtes du masquage. Vous voulez affiner la sélection et vous avez besoin de voir la zone masquée avec précision.

Appuyez sur la **touche O** pour que Lightroom affiche le masque en couleur. La couleur par défaut peut être modifiée dans les préférences de Lightroom.

## 7. Masquer les panneaux latéraux de Lightroom Classic

Recevez ma Lettre Photo quotidienne avec des conseils pour faire de meilleures photos : <u>www.nikonpassion.com/newsletter</u>

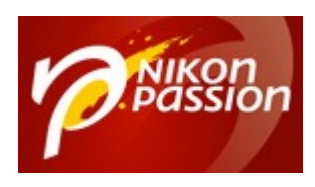

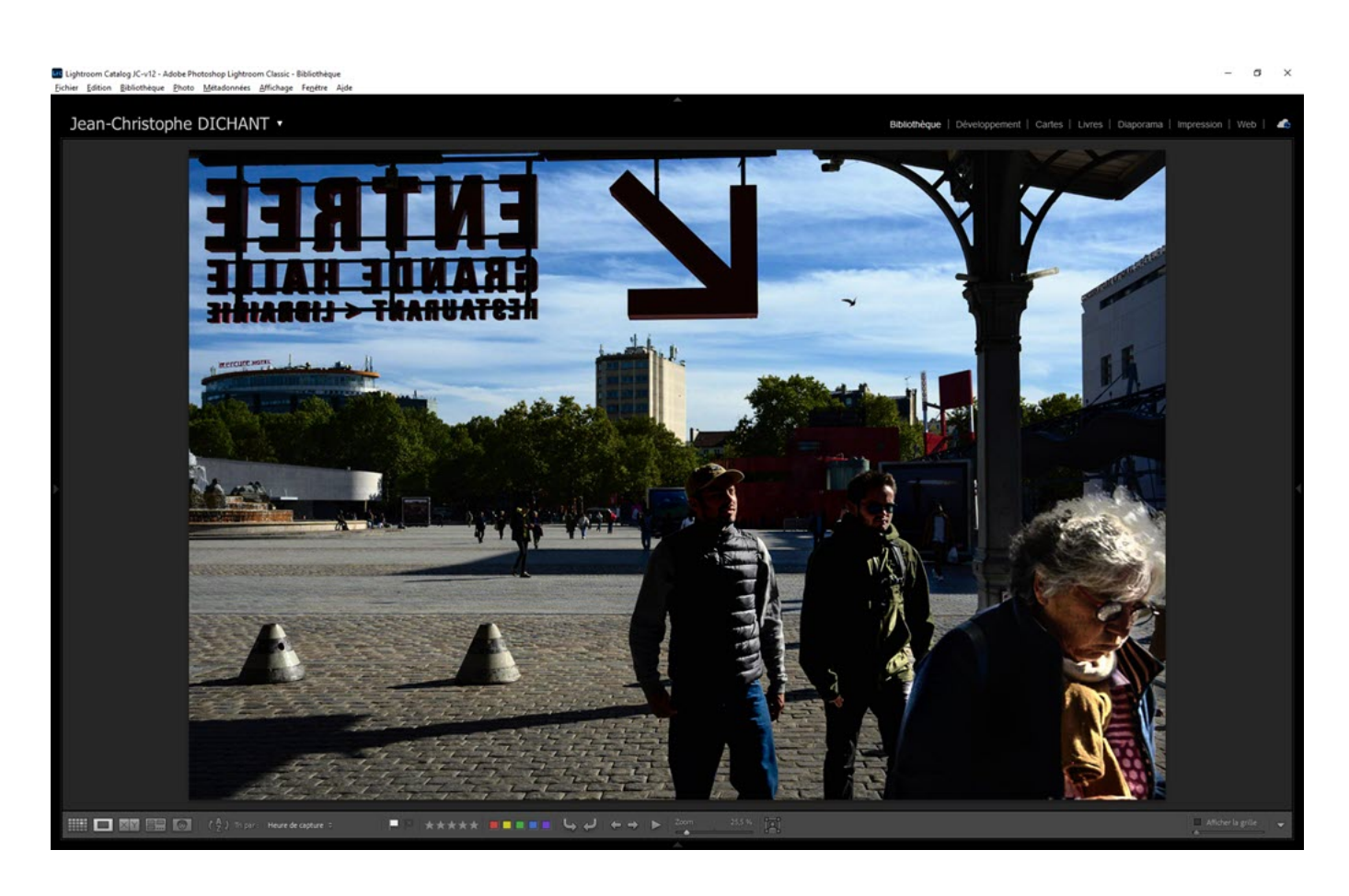

Vous développez une photo, vous triez une série, vous voulez voir 'large' ?

Appuyez sur la **touche TAB** pour masquer les panneaux latéraux. Appuyez à nouveau sur cette touche pour les faire réapparaître.

## 8. Afficher une photo en mode Avant-

Recevez ma Lettre Photo quotidienne avec des conseils pour faire de meilleures photos : <a href="http://www.nikonpassion.com/newsletter">www.nikonpassion.com/newsletter</a>

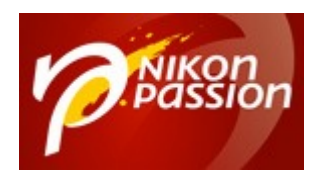

### **Après dans Lightroom Classic**

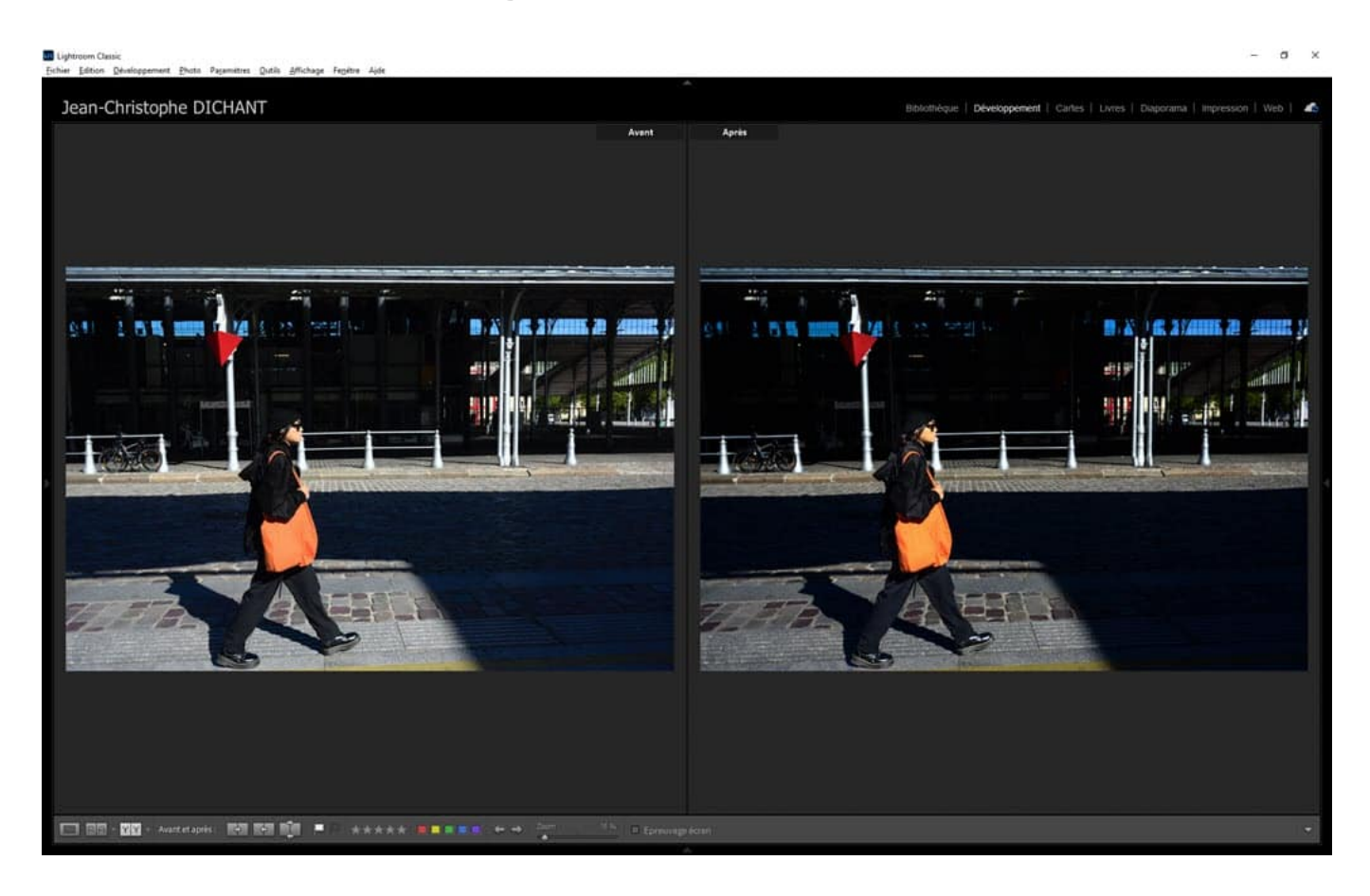

Quand vous traitez une photo, il est important de ne jamais perdre de vue l'image d'origine. Et de pouvoir comparer rapidement cette image d'origine avec le résultat de votre traitement.

Appuyez sur la **touche Y** pour afficher à l'écran la **version Avant et la version Après** de la photo en cours d'édition.

Recevez ma Lettre Photo quotidienne avec des conseils pour faire de meilleures photos : <u>www.nikonpassion.com/newsletter</u>

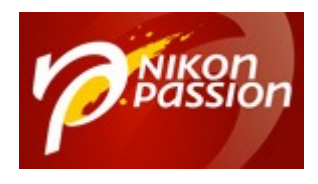

## 9. Ajouter à la collection rapide de Lightroom Classic

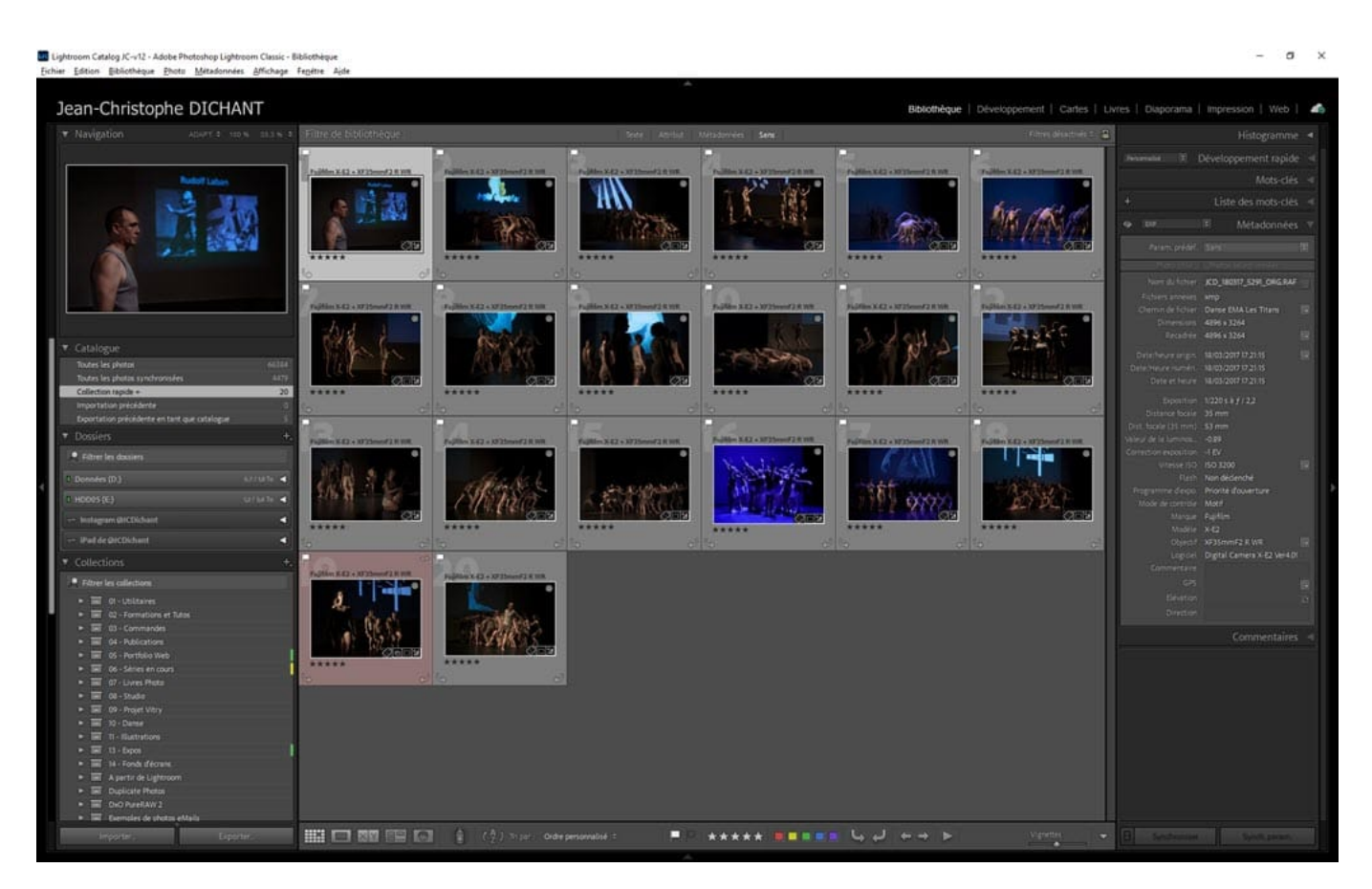

Vous cherchez des photos pour répondre à une demande précise, alimenter votre site web ou préparer un publication ? Utilisez la collection rapide qui est une collection à usage temporaire très utile.

Pour ajouter une photo à la collection rapide, appuyez sur la **touche B** en mode

Recevez ma Lettre Photo quotidienne avec des conseils pour faire de meilleures photos : <a href="http://www.nikonpassion.com/newsletter">www.nikonpassion.com/newsletter</a>

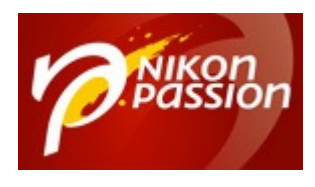

grille ou loupe dans le module Bibliothèque. Appuyez sur la touche B à nouveau pour annuler cette action.

## 10. Afficher une photo en mode Zoom 100% dans Lightroom Classic

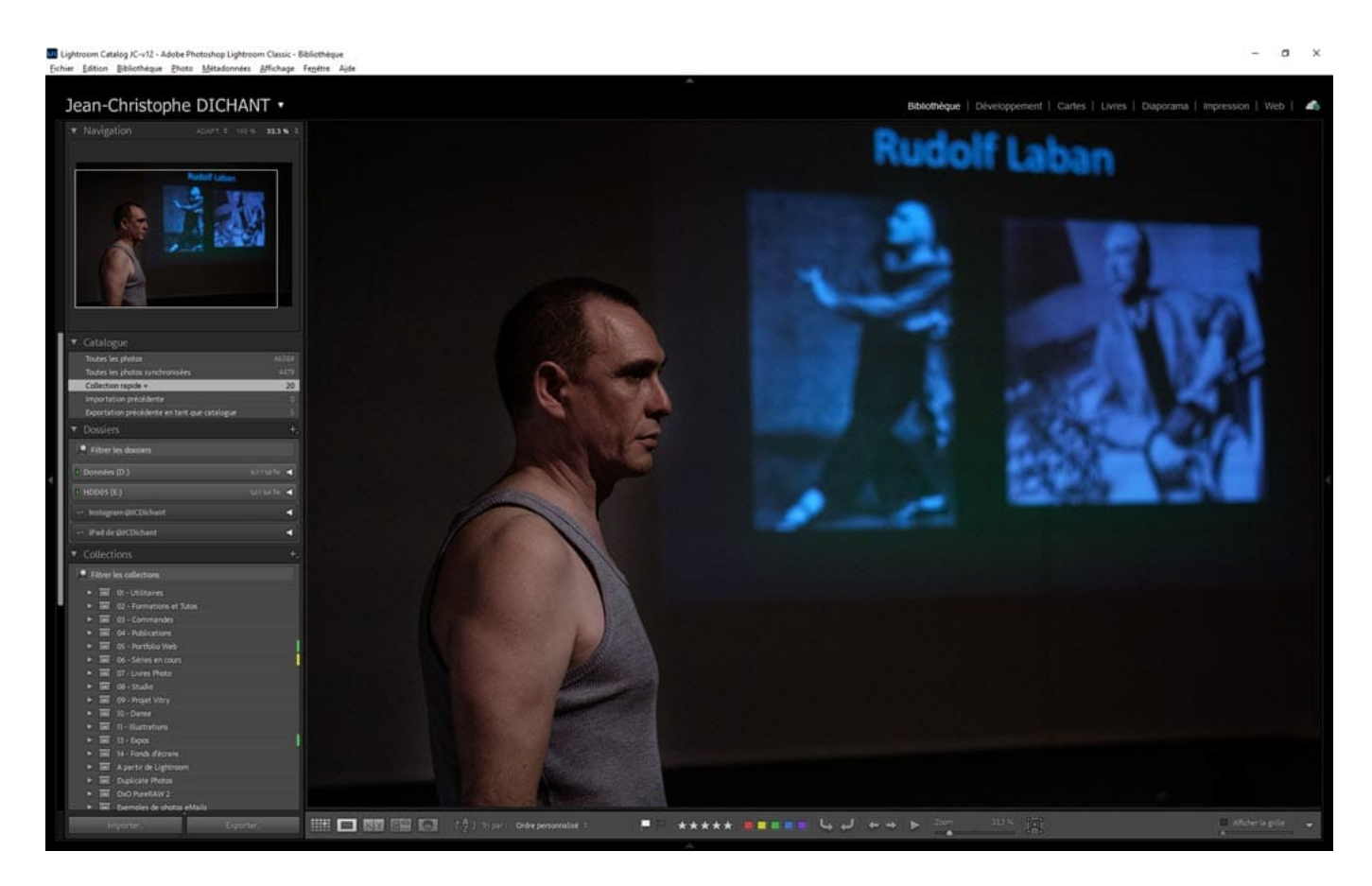

Il est souvent utile d'afficher une photo en mode zoom 100% pour voir les effets d'un traitement particulier, juger de la netteté de la photo ou affiner la création

Recevez ma Lettre Photo quotidienne avec des conseils pour faire de meilleures photos : <u>www.nikonpassion.com/newsletter</u>

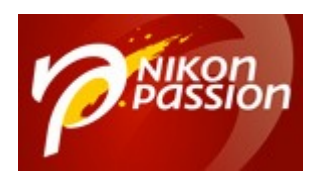

d'un masque.

Appuyez sur la **touche Z** pour passer automatiquement en mode 100%. Appuyez à nouveau sur cette touche pour revenir au mode précédent.

<u>Mon mini-cours Lightroom Classic gratuit</u>

Recevez ma Lettre Photo quotidienne avec des conseils pour faire de meilleures photos : <u>www.nikonpassion.com/newsletter</u>